# Create a own client for the Obsidian Google Scribe Calendar Plugin

| 1 Navigate to <u>https://console.clo</u> | <u>ud.google.com</u>                                                                                                    |                                                           |
|------------------------------------------|----------------------------------------------------------------------------------------------------|-----------------------------------------------------------|
|                                          |                                                                                                    |                                                           |
| <b>2</b> Click here.                     |                                                                                                    |                                                           |
|                                          | •                                                                                                    | Google Calendar API                                       |
|                                          | Source working in My Project 8500<br>Project number: 982106890470 C Project number: 982106890470 C Project 8500<br>Dashboard Recommendations | D2<br>ject ID: corded-cortex-40081<br>BigQuery + Create : |

# Click "NEW PROJECT"

| 1      | x Q                   | Search |
|--------|-----------------------|--------|
| •      | NEW PROJECT           | •      |
|        | ID                    |        |
|        | corded-cortex-400817  |        |
| idar 🕑 | learned-cirrus-390311 |        |
|        | manifest-truth-390311 |        |

| MANAGE QUOTAS                                       |                 |  |
|-----------------------------------------------------|-----------------|--|
| Project name *<br>My Project 37951                  | 0               |  |
| Project ID: hidden-matter-400817. It cannot be chan | ged later. EDIT |  |
| Location *<br>Do organization                       | BROWSE          |  |
| CREATE CANCEL                                       |                 |  |
|                                                     |                 |  |
|                                                     |                 |  |
|                                                     |                 |  |

Click "SELECT PROJECT"

5

| ×                | Q Search |                                                                      | Þ ¢           | 0 | : | R |
|------------------|----------|----------------------------------------------------------------------|---------------|---|---|---|
|                  |          | Notifications                                                        |               |   |   |   |
|                  | ٢        | Create Project: My Project 37951<br>SELECT PROJECT                   | Just now      |   |   |   |
|                  | Ø        | Enable service: calendar-<br>json.googleapis.com<br>My Project 85002 | 7 minutes ago |   |   |   |
|                  | • •      | Create Project: My Project 85002<br>SELECT PROJECT                   | 8 minutes ago |   |   |   |
| a storage bucket | ø        | Enable service: calendar-<br>json.googleapis.com<br>My Project 82150 | 11 days ago   |   |   |   |
|                  | ø        | Create Project: My Project 82150                                     | 11 days ago   |   |   |   |

**6** Click the "Search (/) for resources, docs, products, and more" field.

| Google Calendar API                                              | ×                         |
|------------------------------------------------------------------|---------------------------|
| •                                                                |                           |
| S Welcome                                                        |                           |
| ou're working in My Project 37951                                |                           |
| oject number: 201437457993 🗗 Project ID: hidden-matter-400817 盾  |                           |
| ashboard Recommendations                                         |                           |
| Create a VM     Run a query in BigQuery     Create a GKE cluster | + Create a storage bucket |

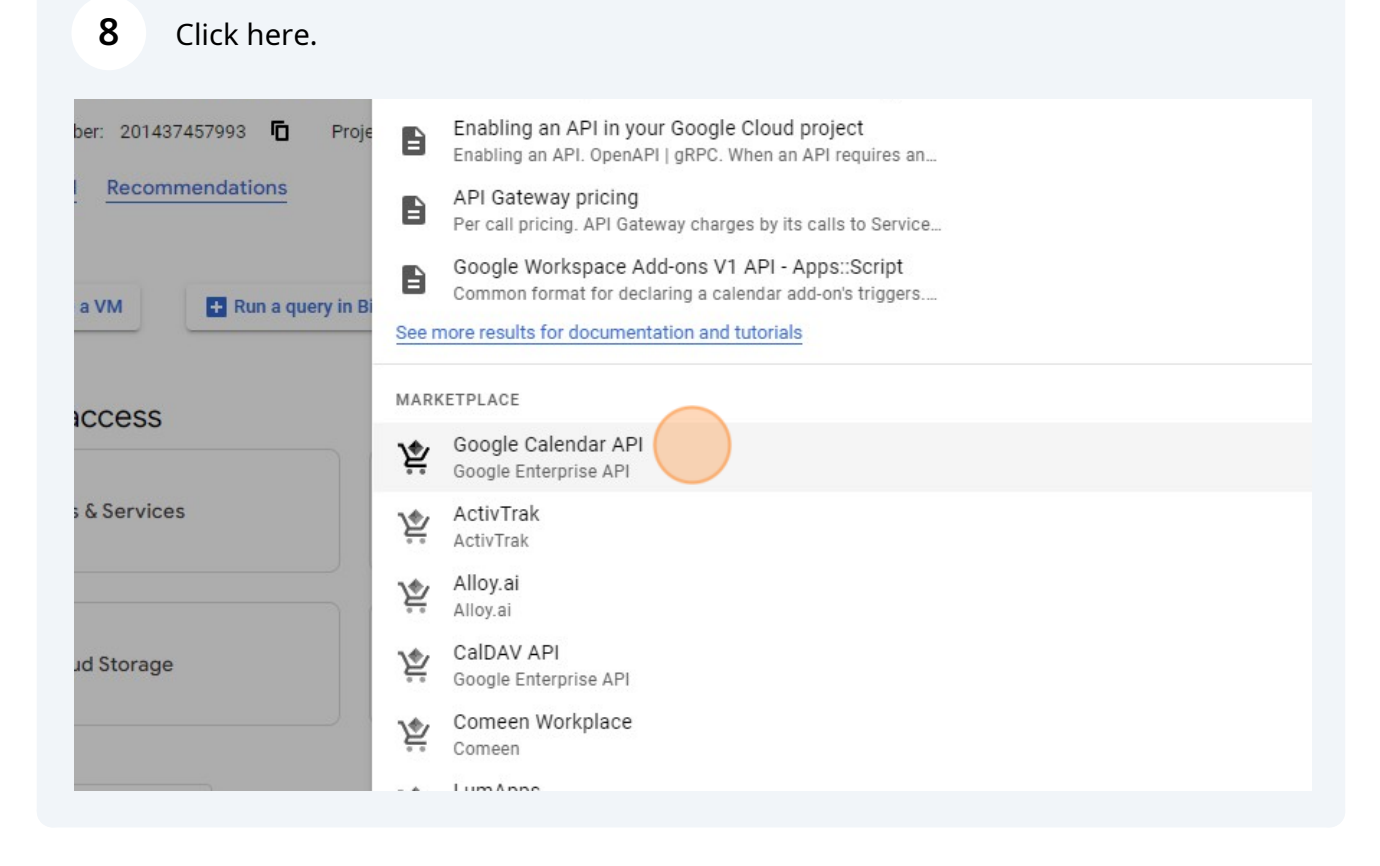

| <ul> <li>9 Click "ENAI</li> <li>         Froduct detai     </li> </ul> | BLE"s                                                                                           |                    |
|------------------------------------------------------------------------|-------------------------------------------------------------------------------------------------|--------------------|
| 31                                                                     | Google Calendar API<br>Google Enterprise API<br>Manage calendars and events in Google Calendar. |                    |
| OVERVIEW                                                               | DOCUMENTATION SUPPORT RELATED PRODUCTS                                                          |                    |
| Overview                                                               |                                                                                                 |                    |
| With the Calenda                                                       | ar API, you can display, create and modify calendar events as                                   | Additional details |

| 10  | Click "OAuth co         | nsent screen"                                               |                     |
|-----|-------------------------|-------------------------------------------------------------|---------------------|
| =   | Google Cloud            | Se My Project 37951 ▼                                       | Google Calendar API |
| API | APIs & Services         | ails III DISABLE API                                        |                     |
|     | Enabled APIs & services |                                                             |                     |
| Ш   | Library                 | ou may need credentials.                                    |                     |
| 0+  | Credentials             | gle Calendar API                                            |                     |
| 192 | OAuth consent screen    | gle Calendar API lets you manage your calendars and events. |                     |
| ≡¢  | Page usage agreements   | com Public API                                              | Status<br>Enabled   |
|     |                         | CREDENTIALS                                                 |                     |

#### **11** Click the "External" field.

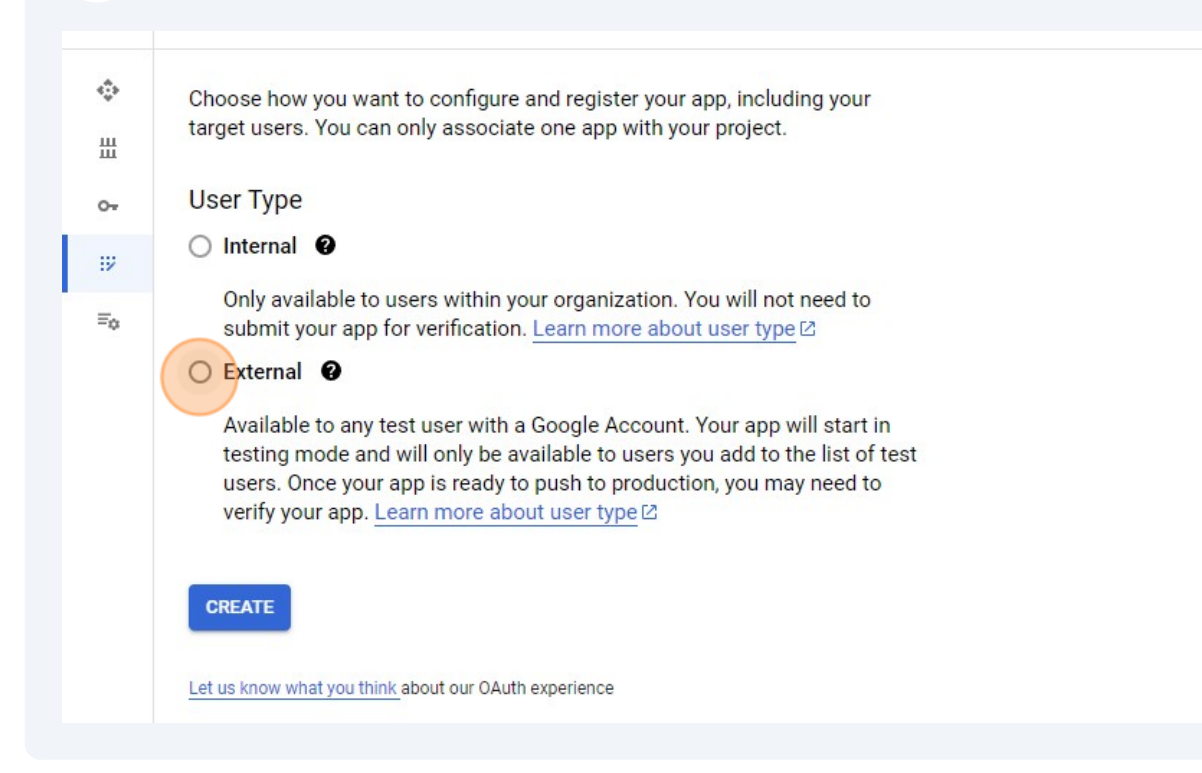

# 12 Click "CREATE"

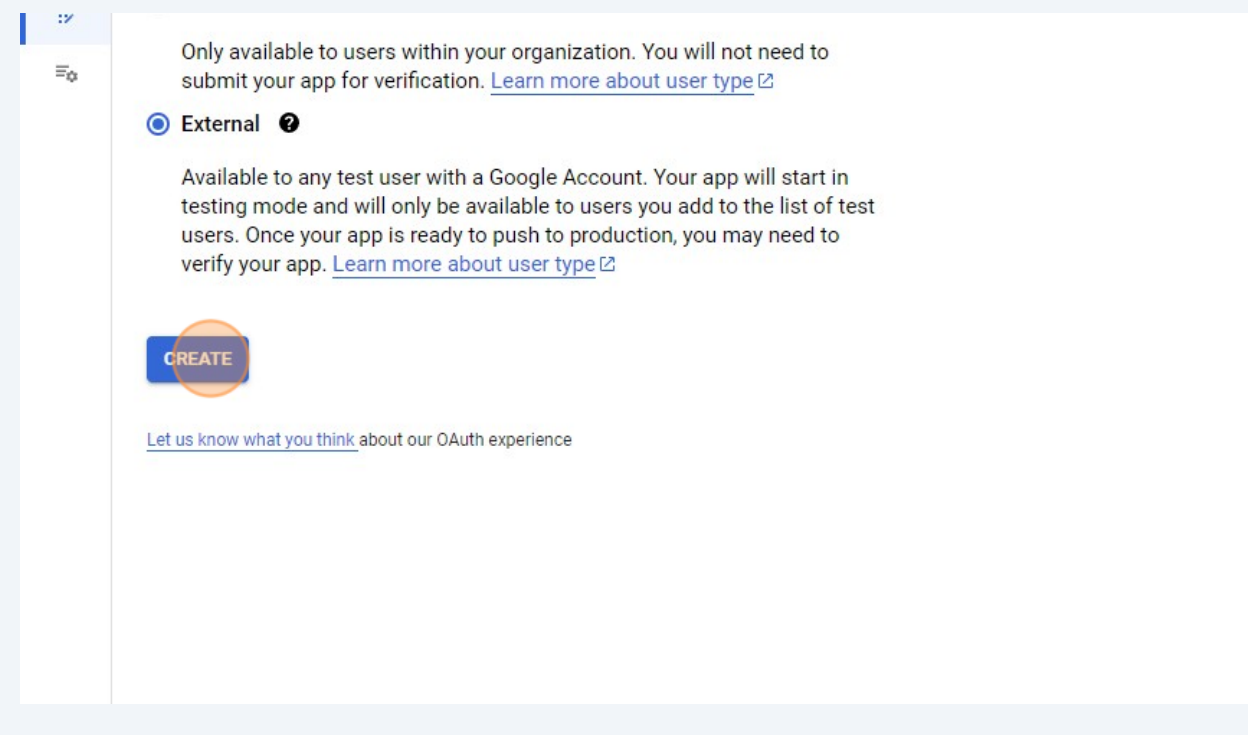

## Click the "App name" field.

| 1 OAuth consent screen — 2 Scopes — 3 Test users — 4 Summary                                           |
|----------------------------------------------------------------------------------------------------|
| App information                                                                                        |
| This shows in the consent screen, and helps end users know who you are and contact<br>you              |
| App name *<br>The name of the app asking for consent                                                   |
| User support email *                                                                                   |
| For users to contact you with questions about their consent                                            |
| App logo                                                                                               |
| This is your logo. It helps people recognize your app and is displayed on the OAuth<br>consent screen. |
| After you upload a logo you will need to submit your app for verification upless the app               |

Type "Obsidian Google Calendar"

# 15 Click here.

| App information                                                                                        |
|----------------------------------------------------------------------------------------------------|
| This shows in the consent screen, and helps end users know who you are and contact<br>you              |
|                                                                                                    |
| App name *<br>Obsidian Google <u>Calendar</u>                                                          |
| The name of the app asking for consent                                                                 |
| User support email *                                                                                   |
| For users to contact you with questions about their consent                                            |
| App logo                                                                                               |
| This is your logo. It helps people recognize your app and is displayed on the OAuth<br>consent screen. |
| After you upload a logo, you will need to submit your app for verification unless the app              |
| is configured for internal use only or has a publishing status of "Testing". Learn more 🛽              |
|                                                                                                    |

# **16** Select your email

|   | App information                                                                                                    |
|---|----------------------------------------------------------------------------------------------------|
| ; | This shows in the consent screen, and helps end users know who you are and contact you                                                                                                    |
|   | App name *<br>Obsidian Google Calendar<br>The name of the app asking for consent                                                                                                    |
|   | User support email *                                                                                                    |
|   | Google Groups managed by you<br>A<br>No groups<br>TI                                                                                                    |
|   | consent screen.<br>After you upload a logo, you will need to submit your app for verification unless the app<br>is configured for internal use only or has a publishing status of "Testing". <u>Learn more</u> [2] |
|   | Logo file to upload BROWSE                                                                                                    |
|   | Unload an image not larger than 1MB on the consent screen that will help users recognize                                                                                                    |

# Click "Email addresses"

|                                                                                                    | link                                                                                                    |   |
|----------------------------------------------------------------------------------------------------|----------------------------------------------------------------------------------------------------|---|
| Provide users a link to your pub                                                                                            | lic terms of service                                                                                                    |   |
| Authorized domains                                                                                                    |                                                                                                    |   |
| When a domain is used on the co<br>pre-registered here. If your app ne<br><u>Console</u> to check if your domains<br>limit. | nsent screen or in an OAuth client's configuration, it must be<br>eeds to go through verification, please go to the <u>Google Search</u><br>s are authorized. <u>Learn more</u> [2] about the authorized domain |   |
| + ADD DOMAIN                                                                                                    |                                                                                                    |   |
| Developer contact in                                                                                                    | nformation                                                                                                    |   |
| Email addresses *                                                                                                    |                                                                                                    | ] |
| These email addresses are for                                                                                               | Google to notify you about any changes to your project.                                                                                                    | _ |
|                                                                                                    |                                                                                                    |   |

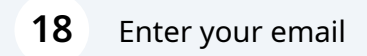

| 100 00 - 100 00 00 00 00 00 00 00 00 00 00 00 00 |                                                       |                                                      |                           |           |  |
|--------------------------------------------------|-------------------------------------------------------|------------------------------------------------------|---------------------------|-----------|--|
| Application                                      | terms of service link                                 |                                                      |                           |           |  |
| Provide user                                     | s a link to your public ter                           | rms of service                                       |                           |           |  |
| Authorized                                       | domains 🔞                                             |                                                      |                           |           |  |
| When a doma                                      | n is used on the consent<br>here. If your app needs f | t screen or in an OAuth<br>to go through verificatio | client's configuration, i | t must be |  |
| Console to che                                   | ck if your domains are a                              | authorized. Learn more                               | About the authorized      | d domain  |  |
|                                                  |                                                       |                                                      |                           |           |  |
| + ADD DO                                         | MAIN                                                  |                                                      |                           |           |  |
|                                                  |                                                       |                                                      |                           |           |  |
| Develop                                          | er contact info                                       | rmation                                              |                           |           |  |
|                                                  | ses *                                                 |                                                      |                           |           |  |
| r.lindede@d                                      | mail.com                                              |                                                      |                           |           |  |

# 20 Click "SAVE AND CONTINUE"

|                            | sistive sco                                 | pes                                                                                        |  |
|----------------------------|---------------------------------------------|--------------------------------------------------------------------------------------------|--|
| Sensitive scop             | es <mark>are scopes tha</mark> t            | request access to private user data.                                                       |  |
|                            | Scope                                       | User-facing description                                                                    |  |
| No rows to                 | display                                     |                                                                                            |  |
| A Vour re                  | stricted soc                                | 200                                                                                        |  |
| Your re                    | stricted sco                                | pes                                                                                        |  |
| Your re Restricted sco     | estricted sco                               | <b>pes</b><br>at request access to highly sensitive user data.                             |  |
| Your re Restricted sco API | stricted sco<br>pes are scopes tha<br>Scope | <b>PPES</b><br>at request access to highly sensitive user data.<br>User-facing description |  |

# 21 Click "SAVE AND CONTINUE"

| + ADD U   | JSERS                          |   |  |
|-----------|--------------------------------|---|--|
|           |                                |   |  |
| = Filte   | r Enter property name or value | 0 |  |
| User info | rmation                        |   |  |
| No rows   | to display                     |   |  |
|           |                                |   |  |
| SAVE AN   | CANCEL                         |   |  |
| SAVE AN   | CANCEL                         |   |  |
| SAVE AN   | CANCEL                         |   |  |

# 22 Click "BACK TO DASHBOARD"

| API 个                 | Scope                  | User-facing description     |    |
|-----------------------|------------------------|-----------------------------|----|
| No rows to displa     | ау                     |                             |    |
| Testusers             |                        |                             | ED |
| 1631 03613            |                        |                             | ED |
|                       | 0 users (0 test, 0     | 0 other) / 100 user cap 🛛 😧 |    |
| <b>=</b> Filter Enter | property name or value | 0                           |    |
| User information      |                        |                             |    |
| No rows to displa     | ау                     |                             |    |

#### 23 Click "PUBLISH APP"

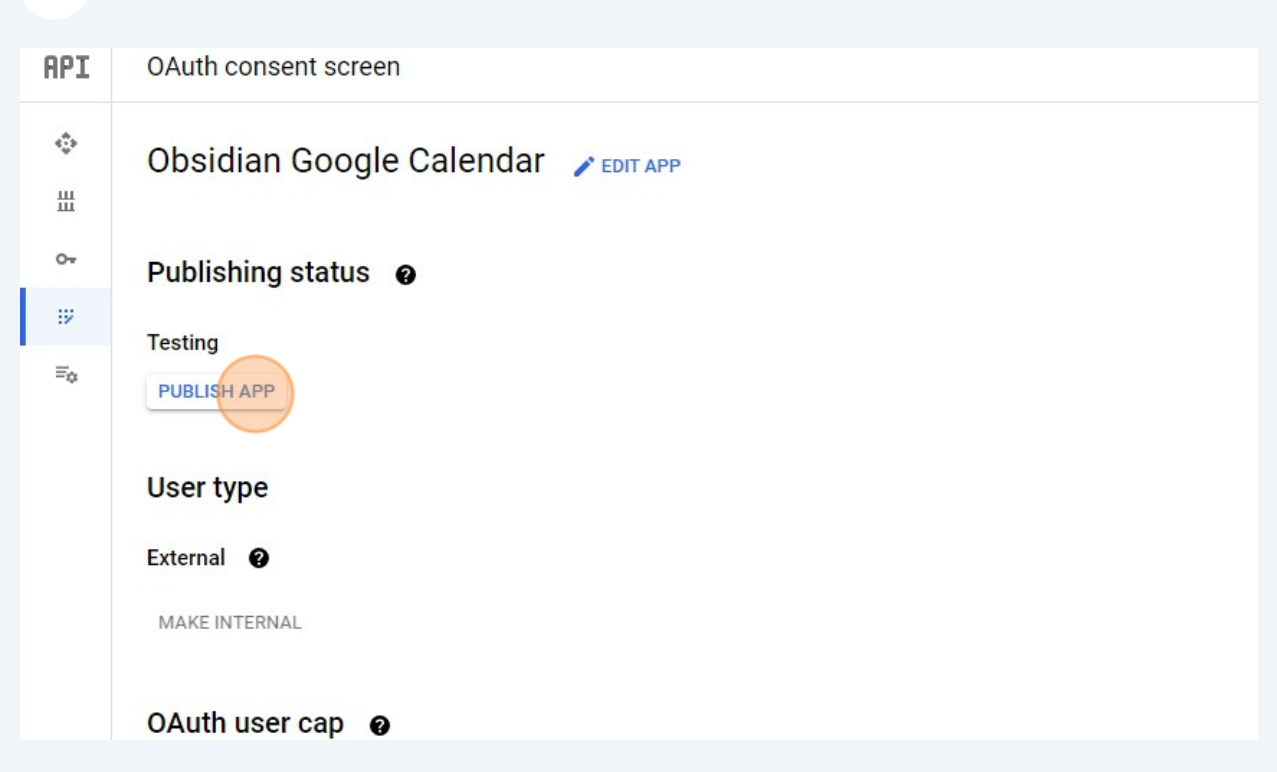

#### 24 Click "CONFIRM"

| a mus du ati an 2                                                                                                    | What are restrict                                                                                   |
|----------------------------------------------------------------------------------------------------|----------------------------------------------------------------------------------------------------|
| O production?<br>/ill be available to any user with a Google Account.<br>: need to submit your app for verification. If you change your app's<br>on in the future, like adding more than 10 domains, uploading a<br>questing sensitive or restricted scopes, you will need to <u>submit for</u><br>]℃.<br>CANCEL CONFIRM | The app registra<br>What information<br>Will my app need<br>What if I don't ver<br>How long does th |
|                                                                                                    | How many users                                                                                      |
|                                                                                                    | Domain verificatio                                                                                  |
|                                                                                                    | What else should                                                                                    |

#### 25 Click "Credentials"

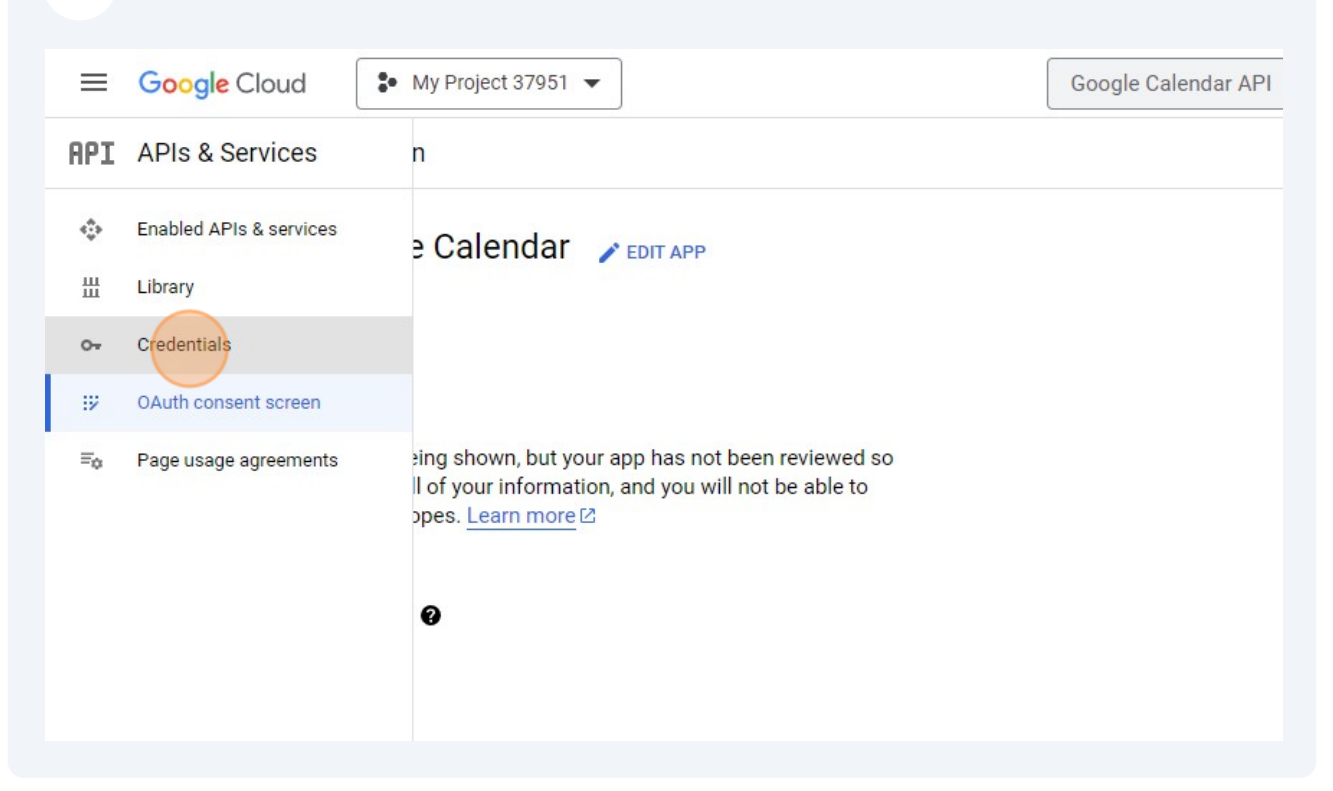

#### 26 Click "CREATE CREDENTIALS"

| =              | Google Cloud • My Project 37951 -                     | Google Calendar API                |
|----------------|-------------------------------------------------------|------------------------------------|
| API            | Credentials + CREATE CREDENTIALS                      | DELETE RESTORE DELETED CREDENTIALS |
| ÷              | Create credentials to access your enabled APIs. Learn | n more 12                          |
| Ш              | API Keys                                              |                                    |
| 0 <del>.</del> | Name                                                  | Creation date 🔸                    |
| 92             | No API keys to display                                |                                    |
| ≡o             | OAuth 2.0 Client IDs                                  |                                    |
|                | Name Name                                             | Creation date 🗸                    |
|                | No OAuth clients to display                           |                                    |
|                | Service Accounts                                      |                                    |
|                | Email                                                 | Name 个                             |

27 Click "Requests user consent so your app can access the user's data"

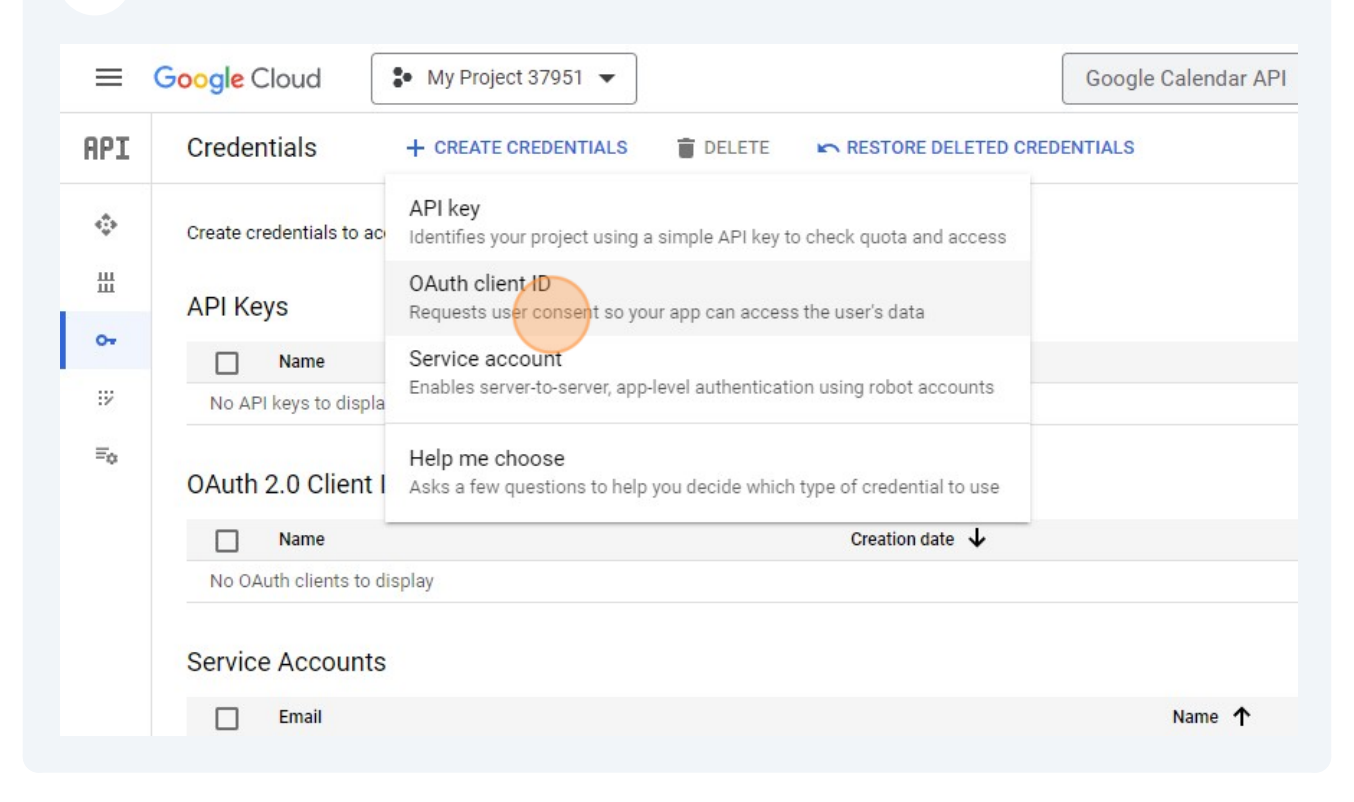

## 28 Click here. My Project 37951 Google Calendar API API 4 Create OAuth client ID ŵ A client ID is used to identify a single app to Google's OAuth servers. If your app runs on multiple platforms, each will need its own client ID. See Setting up OAuth 2.0 [2] for more ᇤ information. Learn more ☑ about OAuth client types. 0-Application type \* • 92 Ξø

Made with Scribe - https://scribehow.com

#### 29 Click "Web application"

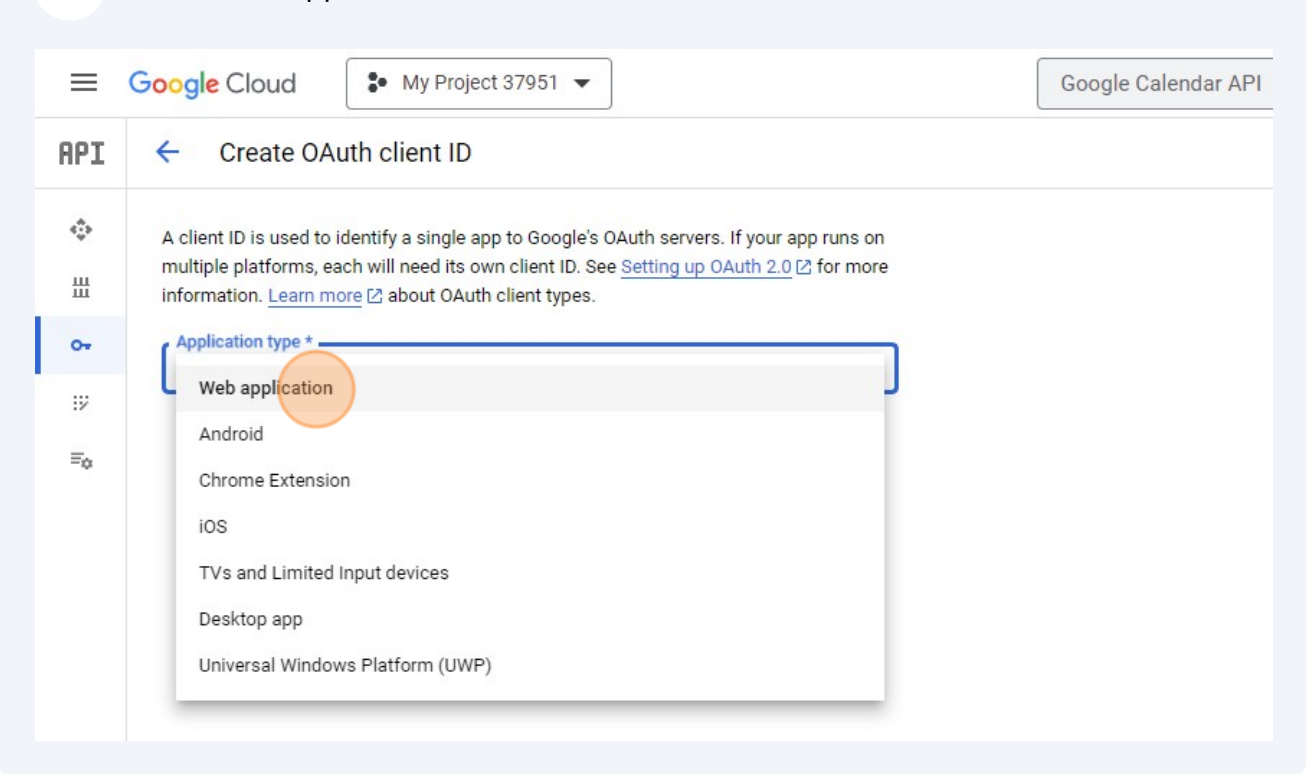

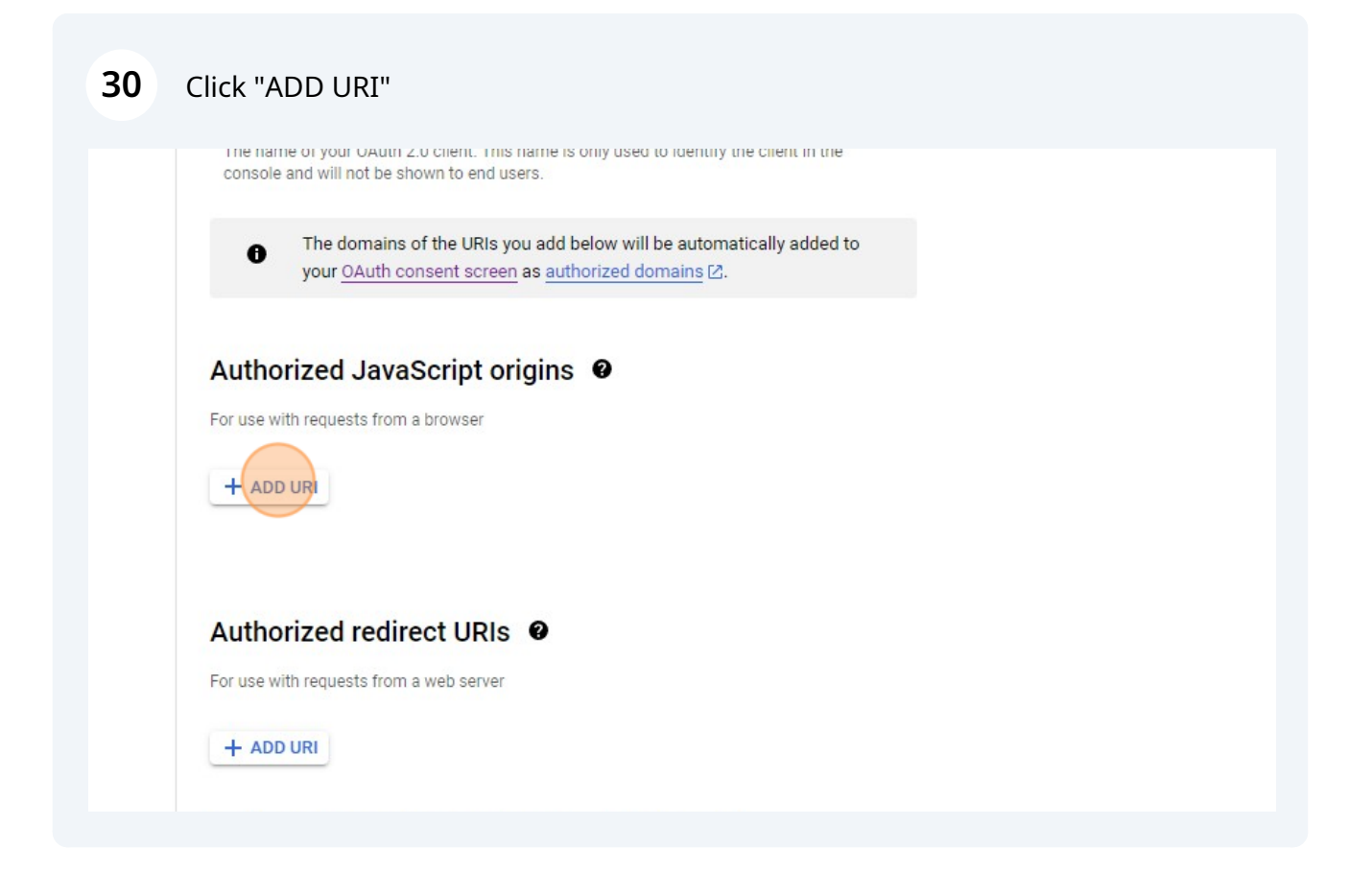

| 31 | Click the "URIs 1" field.                                                                                                    |  |
|----|----------------------------------------------------------------------------------------------------|--|
|    | console and will not be shown to end users.                                                                                               |  |
|    | ■ The domains of the URIs you add below will be automatically added to your <u>OAuth consent screen</u> as <u>authorized domains</u> [2]. |  |
|    | Authorized JavaScript origins  For use with requests from a browser URIs 1 https://www.example.com                                        |  |
|    | + ADD URI<br>Authorized redirect URIs @                                                                                                   |  |
|    | For use with requests from a web server                                                                                                   |  |

Enter http://127.0.0.1:42813

# 33 Click "ADD URI"

| 0                  | your OAuth consent screen as authorized domains [2]. |  |
|--------------------|------------------------------------------------------|--|
| Autho              | rized JavaScript origins 🛛 🛛                         |  |
| For use w          | ith requests from a browser                          |  |
| URIs 1<br>http://1 | 27.0.0.1:42813                                       |  |
| + ADI              | O URI                                                |  |
| Autho              | rized redirect URIs 🛛                                |  |
| For use w          | ith requests from a web server                       |  |
| + ADI              | URI                                                  |  |
|                    |                                                      |  |

| your OAuth consent screen as authorized domains [2]. |  |
|------------------------------------------------------|--|
| Authorized JavaScript origins 0                      |  |
| For use with requests from a browser                 |  |
| - URIs 1 *                                           |  |
| http://127.0.0.1:42813                               |  |
| URIs 2 *                                             |  |
| + ADD URI                                            |  |
| Authorized redirect URIs                             |  |
| For use with requests from a web server              |  |
|                                                      |  |

**35** Enter https://google-auth-obsidian-redirect.vercel.app

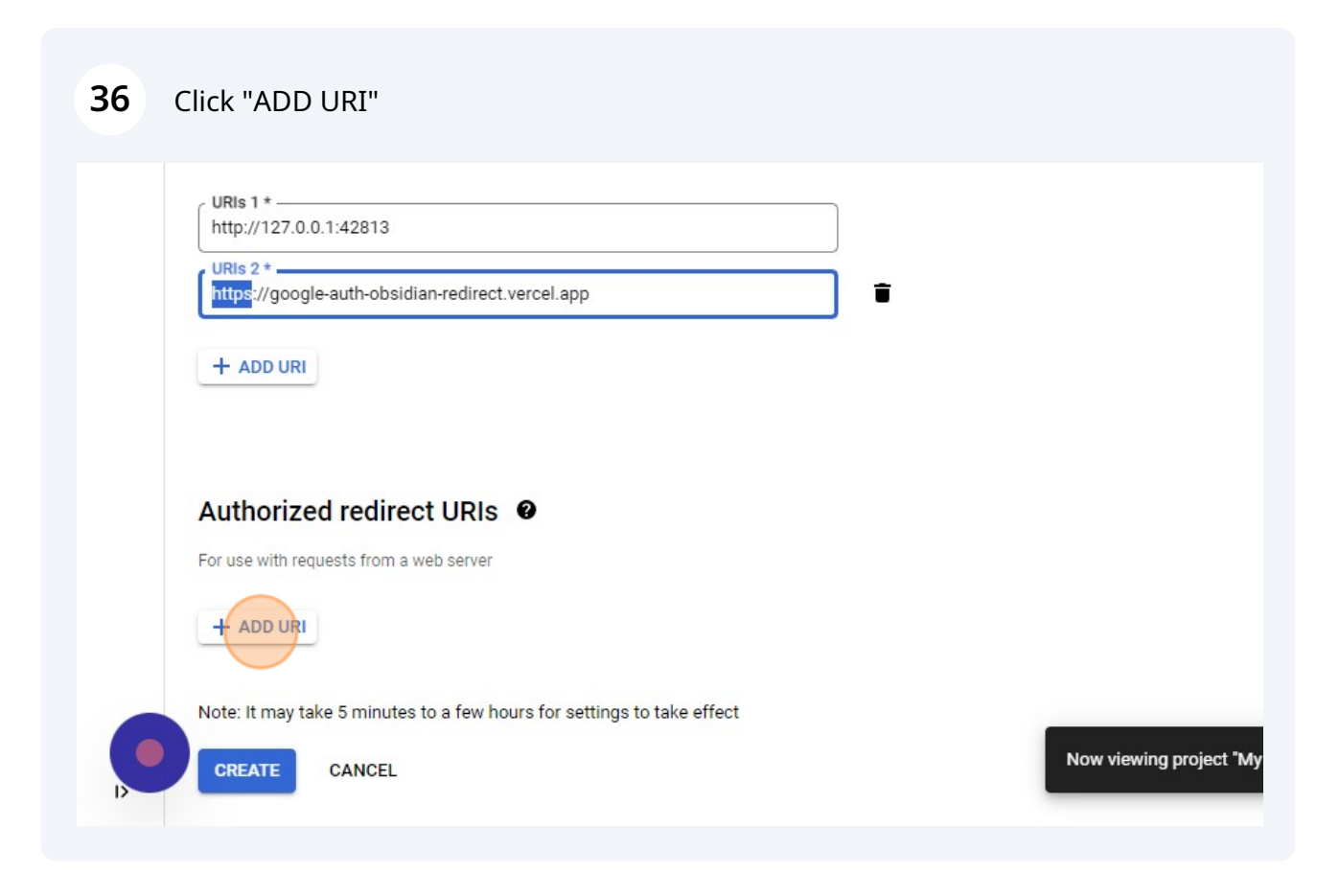

# Click here.

| http://127.0.0.1:4281                                   | 3                               |          |  |
|---------------------------------------------------------|---------------------------------|----------|--|
| https://google-auth-o                                   | bsidian-redirect.vercel.app     |          |  |
| + ADD URI                                               |                                 |          |  |
|                                                         |                                 |          |  |
|                                                         |                                 |          |  |
| Authorized red                                          | irect URIs 🛛                    |          |  |
| Authorized red                                          | irect URIs @                    |          |  |
| Authorized red<br>For use with requests fro             | irect URIs @<br>om a web server | •        |  |
| Authorized red<br>For use with requests fro<br>URIs 1 * | irect URIs @<br>m a web server  | <b>•</b> |  |

# Enter http://127.0.0.1:42813/callback

| URIs 2 *                         | auth-obsidian-redirect.vercel.app                           |  |
|----------------------------------|-------------------------------------------------------------|--|
| + ADD URI                        |                                                             |  |
|                                  |                                                             |  |
|                                  |                                                             |  |
| Authorized                       | redirect URIs @                                             |  |
| Authorized<br>For use with reque | redirect URIs @                                             |  |
| Authorized<br>For use with reque | redirect URIs @<br>sts from a web server<br>:42813/callback |  |
| Authorized<br>For use with reque | redirect URIS  ests from a web server :42813/callback       |  |

| + ADD URI<br>Authorized redirect URIs<br>For use with requests from a web server<br>URIs 1*                 |                                         |   |
|----------------------------------------------------------------------------------------------------|-----------------------------------------|---|
| Authorized redirect URIs<br>For use with requests from a web server URIs 1* http://127.0.0.1:42813/callback | TADUGI                                  |   |
| Authorized redirect URIs  For use with requests from a web server URIs 1* http://127.0.0.1:42813/callback   |                                         |   |
| For use with requests from a web server URIs 1 * http://127.0.0.1:42813/callback                            | Authorized redirect URIs @              |   |
| URIs 1 *                                                                                                    | For use with requests from a web server |   |
|                                                                                                    | URIs 1 *                                | ] |
| URIS 2*                                                                                                    | URIS 2*                                 |   |
|                                                                                                    |                                         |   |

41 Enter https://google-auth-obsidian-redirect.vercel.app/callback

| 42 | Click "CREATE"                                                                       |                         |
|----|--------------------------------------------------------------------------------------|-------------------------|
|    | + ADD URI                                                                            |                         |
|    | Authorized redirect URIs  For use with requests from a web server                    |                         |
|    | URIS 1 *                                                                             |                         |
|    | + ADD URI                                                                            |                         |
|    | Note: It may take 5 minutes to a few hours for settings to take effect CREATE CANCEL | Now viewing project "My |

| 43                | Copy Client ID                                                      |                            |
|-------------------|---------------------------------------------------------------------|----------------------------|
| Num               | onent oreated                                                       |                            |
| client II<br>ices | 0 and secret can always be accessed from Credentials in APIs &      |                            |
| •                 | OAuth is limited to 100 sensitive scope logins 🖸 until the OAuth    | Client ID                  |
| 0                 | consent screen is verified. This may require a verification process | 201437457993-2h97 <b>Г</b> |
|                   | that can take several days.                                         |                            |
| nt ID             | 201437457993-                                                       |                            |
|                   | 2h979ntejhiiq5jt571q7hnr7o13v9np.apps.                              |                            |
|                   | googleusercontent.com                                               |                            |
|                   | Copy client                                                         | D                          |
| nt secre          | d 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                               |                            |
| tion da           | te October 2, 2023 at 7-53:41 PM GMT+2                              |                            |
| us                | Control 2, 2020 dr. 100.411 Michael 12                              |                            |
| DOW               | NLOAD JSON                                                          |                            |

# 44 Copy Client Secret

| OAuth is limite<br>consent screet<br>that can take s | ed to 100 <u>sensitive scope logins</u> [2] until the <u>OAuth</u><br><u>n</u> is verified. This may require a verification process<br>several days. | Client ID<br>201437457993-2h97 <b>Г</b> |
|------------------------------------------------------|----------------------------------------------------------------------------------------------------|-----------------------------------------|
| nt ID                                                | 201437457993-<br>2h979ntejhiiq5jt571q7hnr7o13v9np.apps.<br>googleusercontent.com                                                                     |                                         |
| nt secret                                            | 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                                                                                                    |                                         |
| ation date                                           | October 2, 2023 at 7:53:41 PM Copy client secret                                                                                                    |                                         |
| us                                                   | September 2007                                                                                                    |                                         |
| DOWNLOAD JSON                                        |                                                                                                    |                                         |
|                                                      | ок                                                                                                    |                                         |